## КРАТКАЯ ИНСТРУКЦИЯ «Как подключиться к лекции онлайн»

- 1. Зайдите на портал СДО Moodle <u>https://moodle.kafu.edu.kz/</u> в браузере Google Chrome
- 2. Нажмите кнопку ВХОД и введите логин и пароль (для 1 курса по вашему удостоверению личности)

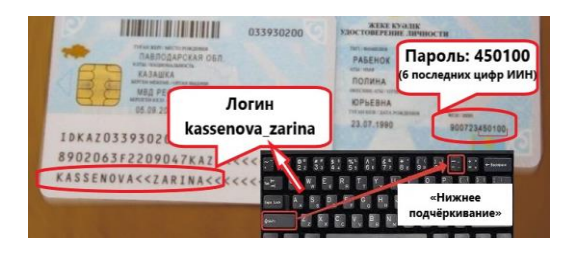

- 3. Зайдите на свой курс согласно расписания (все ваши курсы отобразятся в личном кабинете после того, как вы на них запишитесь)
- 4. Выберите неделю обучения и нажмите кнопку: 🕒

|                                                                                                    | +                                                            |
|----------------------------------------------------------------------------------------------------|--------------------------------------------------------------|
| 1 Неделя Тема 1 Общее понятие об управле                                                                 |                                                              |
| Краткое содержание темы                                                                                  |                                                              |
| Определение сущности управленческого учета. Функции управленческо<br>контроль и стратегический контроль. |                                                              |
| Û                                                                                                    | Задание стр 6 -7 Рабочая тетрадь                             |
| Ē                                                                                                    | Задание 1                                                    |
| Ð                                                                                                    | Дополнительное видео по теме 1                               |
| Р                                                                                                    | Презентация лекции                                           |
| Θ                                                                                                    | Лекция в режиме видеоконференции по теме 1 в 9.00            |
| Ê                                                                                                    | Пройдите тест по теме: Общее понятие об управленческом учете |

- 5. Нажмите «Подключиться к сеансу»
- 6. Выберите способ входа в аудио-конференцию:

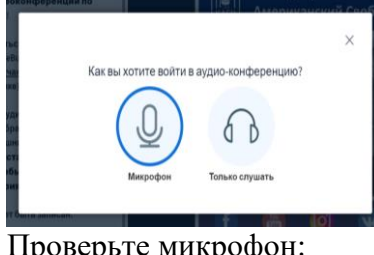

7. Проверьте микрофон:

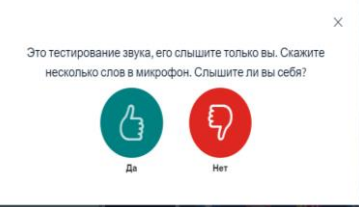

8. Поздравляем, вы подключились к занятию!